# 厚生労働省~公表データの取り込みについて

<u>1. 公表データの取り込みについて</u>

・平成30年10月より公表が開始されました「福祉用具の全国平均貸与価格及び貸与価格の上限一覧」を、弊社ホームページに掲載しております。
 お手数ですが、以下の手順に沿ってダウンロードしたエクセルデータの取込み作業をお願いいたします。

### <u>2. ハイテックシステムズのホームページ</u>

・メインメニュー サポートページ ⇒ 「ハイテックシステムズ ホームページ」をクリックします。

| <mark>メインメニュー ★</mark><br>担当者:User06 ユーザー06<br>レンタル 販売管理                                                                                                    | <ul> <li>・ホームページのホーム画面を下にスクロールし、NEWS「厚生労働省~ 全国平均貸与価格及び全国平均<br/>貸与価格及び貸与価格の上限について」をクリックします。</li> <li>(ホーム画面のNEWS「一覧を見る」から確認可能です。)</li> </ul>                                              |
|----------------------------------------------------------------------------------------------------|----------------------------------------------------------------------------------------------------|
| ・・・・・・・・・・・・・・・・・・・・・・・・・・・・・                                                                                                    | <ul> <li>・画面を開くと、最新の価格データがセットされていますので、「ダウンロード」の上で右クリックし、ファイルを保存します。</li> <li>過去分の価格データを取込む場合、【※過去はこちら】をクリックし必要な価格データをダウンロードしてください。</li> <li>※今回は例として『令和5年1月(R5/1/1)』分を取り込みます。</li> </ul> |
| <ul> <li>▶ CARONE LIDAL</li> <li>▶ CARONE LIDAL</li> <li>▶ CARONE LIDAL</li> <li>CCECE</li> <li>CCECE</li> <li>「福祉用具の全国平均貸与価格及び貸与価格の上限一覧」</li> <li>№ 適用開始日 適用年月 ファイル名</li> <li>1 2023/1/1 令和5年1月 20230101.xlsx</li> <li>※ 過去はこちら</li> <li>* 過去はこちら</li> <li>* 当日以降の公表データについても取り込むことが可能ですので、</li> <li>過去分が必要な場合は<br/>ここをクリック!</li> </ul> | Copy 201 - F - F - F - F - F - F - F - F - F -                                                                                                    |
| ※ 厚生労働省、公益財団法人テクノエイド協会のホ<br>弊社ホームページから、ダウンロードしたデータ                                                                                                    | マームページにも同様のデータが存在しますが、取り込むことができない場合があります。<br>での取込をご案内致します。ご了承ください。                                                                                                    |

## 3. 弊社システムへの取り込み ※取込作業は1台で行います。1台の作業で他パソコンにも反映します。

① メインメニューより、TAIS単価マスタをクリックします。

| 担当者:User06 ユーザー06            |                                            |              |    |
|------------------------------|--------------------------------------------|--------------|----|
| レンタル                         | 販売管理                                       |              |    |
| - 桑 顧客管理                     | 契約管理 ↓ ↓ ↓ ↓ ↓ ↓ ↓ ↓ ↓ ↓ ↓ ↓ ↓ ↓ ↓ ↓ ↓ ↓ ↓ | ビス計画         | Ŷ  |
| ● 事業所マスタ                     | <ul><li></li></ul>                         | ▶ 商品マスタ      |    |
| <ul><li>〇 代理店マスタ</li></ul>   | 👂 居宅マスタ                                    | 📀 商品標準単価一括取込 |    |
| <ul> <li>① 仕入先マスタ</li> </ul> | 👂 居宅ラベル印刷                                  | 📀 商品仕入単価一括取込 |    |
| <ul> <li>担当者マスタ</li> </ul>   | 📀 銀行マスタ                                    | 📀 メーカーマスタ    |    |
| ● 担当者一括変更                    | ● 保守委託先マスタ                                 | ● 点検パターンマスタ  |    |
| ● 倉庫マスタ                      | <ul> <li>在庫状態内訳マスタ</li> </ul>              | ● 区分マスタ      |    |
| シ営業地区マスタ お各様ワホートは一般へーン に     | ▼TAIS単価マスタ<br>はこちち じり。 ##FF刀法やよくめる目        | ■■■ ここをクリック! | re |

② 取込み済みの価格データを確認します。

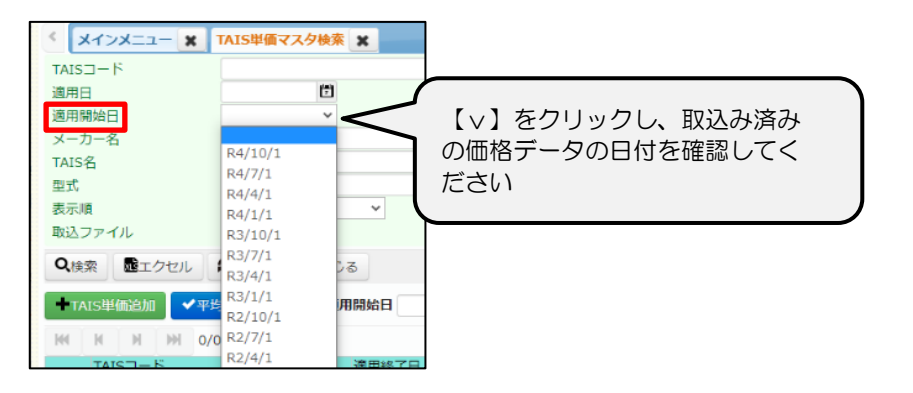

※ ケアレンツでは、古い順に価格データを取込む必要があります。 これから取込む価格データ以前のデータに漏れているものがないか 確認してください。

R5/1/1の取り込み後に、R4/10/1のデータの取り込みは行えません。 価格データに抜けがあった場合、それ以降のデータを削除し、順番通りに 再取込を行います。削除方法は最終ページに記載しています。 ③ 取込みファイルをアップロードします。

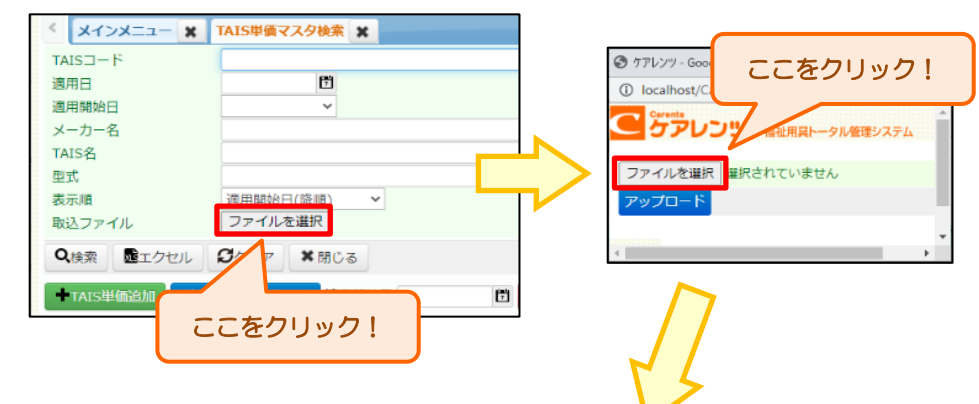

#### ファイル選択画面が開きます。

ダウンロードした価格ファイルを選択し【開く】をクリックします。

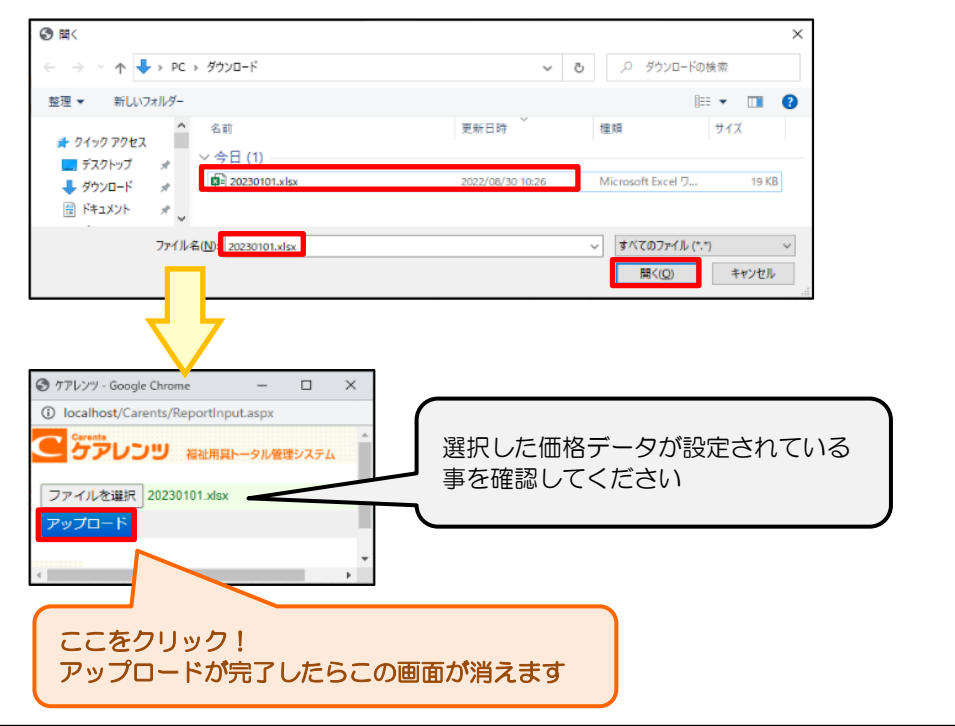

3. ~ つづき

### ④ 適用開始日を設定し、価格データを取込みます。

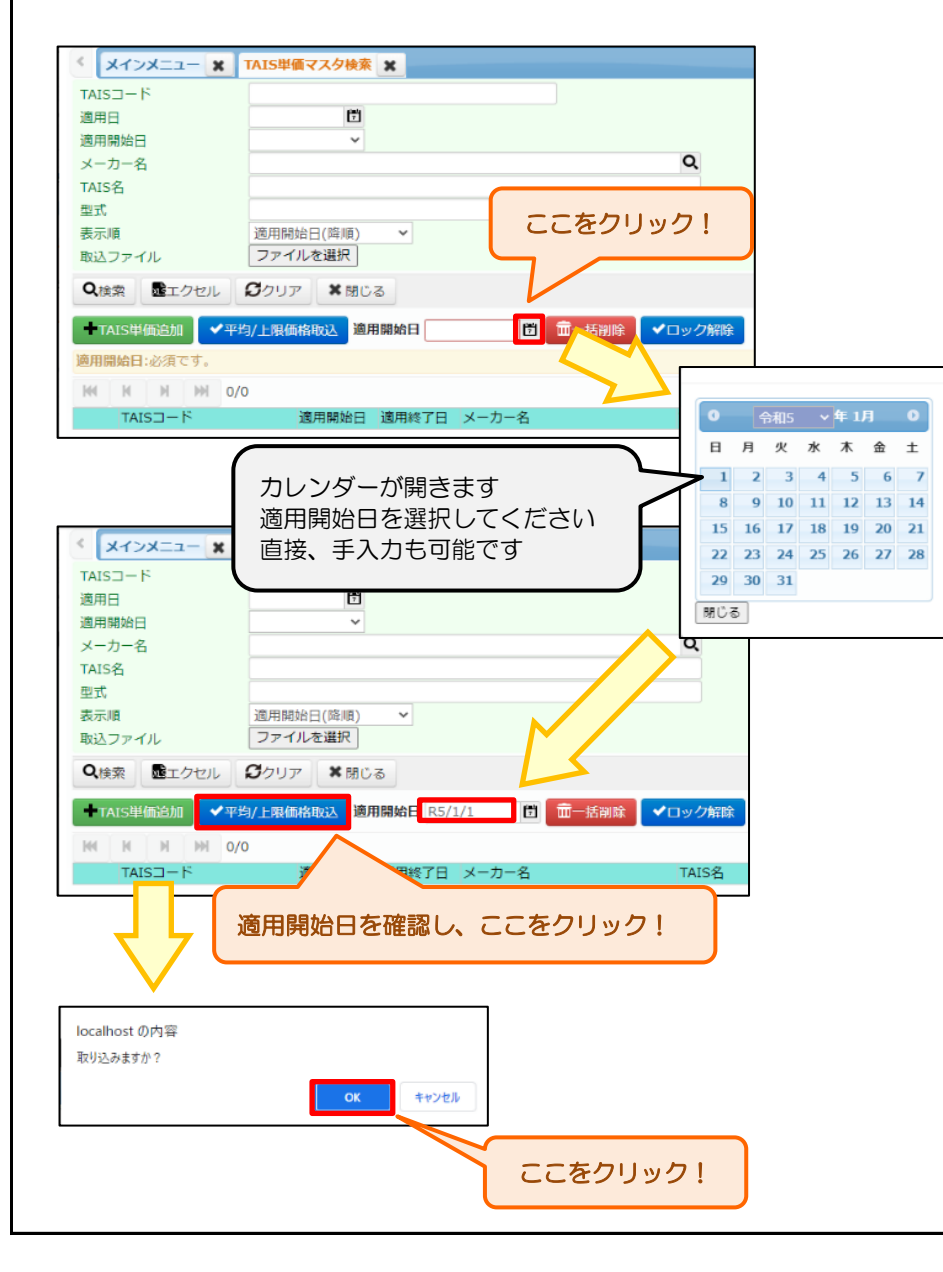

#### ⑤ 価格データの取込結果を確認します。

| < ×インメニュー ×                                                                                                    | TAIS単価マスタ検索                                                                                                    |             |
|----------------------------------------------------------------------------------------------------|----------------------------------------------------------------------------------------------------|-------------|
| TAIS⊐−ド                                                                                                    |                                                                                                    |             |
| 適用日                                                                                                    | C                                                                                                    |             |
| 適用開始日                                                                                                    | Y                                                                                                    |             |
| メーカー名                                                                                                    | Q                                                                                                    |             |
| TAIS名                                                                                                    |                                                                                                    |             |
| 空八                                                                                                    |                                                                                                    |             |
| 取込ファイル                                                                                                    | ファイルを選択                                                                                                    |             |
| Q検索 ■エクセル                                                                                                    | ₿クリア ■ 第803                                                                                                    |             |
| ■TAIS単価追加<br>▼平                                                                                                    | 均/上現価格取込 適用開始日 R5/1/1 🛑 💼 括別除 🖌 ロック解除 取り                                                                                                    | 込みました。      |
| HH H H HH 0/                                                                                                    |                                                                                                    |             |
|                                                                                                    | 適用開始日 適用終了日 メーカー名 TAIS                                                                                                    |             |
|                                                                                                    | メッセージ                                                                                                    | を確認してください   |
|                                                                                                    |                                                                                                    |             |
|                                                                                                    |                                                                                                    |             |
|                                                                                                    |                                                                                                    |             |
|                                                                                                    | TAIS單価マスク検索                                                                                                    |             |
|                                                                                                    | TAI5単価マスク検索                                                                                                    |             |
| < Xインメニュー X TAISコード 適用日                                                                                                    | TAIS単価マスク検索 ¥                                                                                                    |             |
| <ul> <li>メインメニュー X</li> <li>TAISコード</li> <li>適用日</li> <li>適用開始日</li> </ul>                                                                                                    | TAIS単価マスク検索 ¥                                                                                                    |             |
| メインメニュー ★<br>TAISコード<br>適用日<br>適用開始日<br>メーカー条                                                                                                    | TAIS毕備マスク検索 ¥                                                                                                    |             |
| メインメニュー★<br>TAISコード<br>適用日<br>適用開始日<br>メーカーを<br>TAIS名<br>ててたり                                                                                                    | TAIS単価マスク検索 ★<br>©<br>、<br>つ<br>つ<br>つ<br>、<br>つ<br>、<br>つ<br>つ<br>つ<br>、<br>つ<br>、<br>つ<br>つ<br>、<br>つ<br>つ<br>、<br>つ<br>、<br>つ<br>、<br>つ<br>、<br>つ<br>つ<br>つ<br>つ<br>つ<br>つ<br>つ<br>つ<br>つ<br>つ<br>つ<br>つ<br>つ |             |
| メインメニュー★<br>TAISコード<br>適用日<br>適用開始日<br>メーカーを<br>TAIS名<br>型式<br>エここをと<br>の<br>エーマーの<br>ここをという。                                                                                                    | TAIS単価マスク検索 ×<br>つ<br>フリック!                                                                                                    |             |
| <ul> <li>メインメニュー メ</li> <li>TAISコード</li> <li>適用用</li> <li>適用開始日</li> <li>メーカーを</li> <li>TAIS名</li> <li>型式</li> <li>表示順</li> <li>取込ファイ</li> </ul>                                                                                                    | TAIS単価マスク検索 ×<br>□<br>□<br>マ<br>つ<br>フリック!<br>マ<br>ファイルを選択                                                                                                    |             |
| メインメニュー 米       TAISコード       適用用       適用開始日       メーカーを       TAIS名       型式       表示順       取込ファイ       Q倖案                                                                                                    | TAIS単価マスク検索 ×<br>©<br>マ<br>フリック!<br>ファイルを選択<br>ジ<br>ジ<br>ジ<br>ジ<br>ジ<br>、<br>、<br>、<br>、<br>、<br>、<br>、<br>、<br>、<br>、<br>、<br>、<br>、                                                                                                    |             |
| <ul> <li>×インメニュー ×</li> <li>TAISコード<br/>適用目<br/>適用開始日<br/>メーカーを<br/>TAIS名<br/>型式<br/>表示順<br/>取込ファイ</li> <li>Q使案 @エクセル</li> <li>TAIS単価的加</li> </ul>                                                                                                    | TAIS単価マスク検索 ★<br>□<br>□<br>マ<br>フリック!<br>ファイルを選択<br>ジ<br>クリア ★ 閉じる<br>Ø/L限値格版込 適用開始日 R5/1/1 □                                                                                                    |             |
| <ul> <li>メインメニュー ★         <ul> <li>TAISコード</li> <li>適用用</li> <li>適用開始日</li> <li>メーカーを</li> <li>TAIS名</li> <li>ステカーを</li> <li>TAIS名</li> <li>マーを</li> </ul> <ul> <li>TAIS名</li> <li>マーを</li> <li>TAIS名</li> </ul> </li> <li>With ファイ</li> <li>CCを</li> <li>マーを</li> <li>マーを&lt;</li></ul>                                                                                                    | TAIS単価マスク検索        ご        マ     Q       フリック!        ファイルを選択        ジクリア     X 団じる       ダクリア     X 団じる       ジード取価格取込 適用開始日 R5/1/1     () 二一括斜欧       ジョンク解放       た類1000件を取得しました。                                                                                                    |             |
| <ul> <li>メインメニュー ★</li> <li>TAISコード</li> <li>適用用</li> <li>適用開始日</li> <li>メーカーを</li> <li>TAIS名</li> <li>エステル</li> <li>でなり</li> <li>でなり</li> <li>でなり</li> <li>でなり</li> <li>でなり</li> <li>でなり</li> <li>でなり</li> <li>でなり</li> <li>でなり</li> <li>でなり</li> <li>でなり</li> <li>でなり</li> <li>でなり</li> <li>でなり</li> <li>でなり</li> <li>でなり</li> <li>でなり</li> <li>でなり</li> <li>でなり</li> <li>です</li> <li>(ここを)</li> <li>(ここを)</li>     &lt;</ul> | TAIS単価マスク検索        ご        ご        フリック!        ジクリア     * 団じる       ジクリア     * 団じる       ジクリア     * 団じる       ジロック解給        1000件を取得しました。        34                                                                                                    | 74          |
| メインメニュー ★<br>TAISコード<br>適用日<br>適用開始日<br>メーカーを<br>TAIS名<br>型式<br>取込ファイ<br>へ使楽 配エクセル<br>●<br>体案結果は10315件です。5<br>M M M M 1/3<br>TAISコード                                                                                                    | TAIS単価マスク検索        ロ        フリック!        ファイルを選択        グクリア     * Bicる       ダクリア     * Bicる       メリンの件を取得しました。        34     R5/1/1が追加されたこと                                                                                                    | ħ           |
|                                                                                                    | TAIS単価マスク検索        ロ        フリック!        ファイルを選択        グクリア     * 団じる       ダノア     * 団じる       ジノ上際価格取込 適用開始日 R5/1/1        1     第二時制隊       ジョンク知識        1     第二時制隊       2        2        34     第月開始日 運用載了日       R5/1/1     第二時制隊       第二時間     第二日本                                                                                                    | ĎŤ          |
| メインメニュー 米           TAISコード           適用用           適用開始日           メーカーを           TAIS名           型式           素示順           取込ファイ           ● TAIS単価的加           ● 体索           酸エクセル           ● TAIS単価的加           ● 林島           ● TAIS単価的加           ● 本日           ● 林島           ● 「AIS単価的加           ● TAIS単価的加           ● TAIS単価的加           ● TAIS単価的加           ● TAIS単価的加           ● TAIS単価的加           ● TAIS単価的加           ● TAIS単価的加           ● TAIS単価的加           ● TAIS単価的加           ● TAIS単価のののののののののののののののののののののののののののののののののののの                                                                                                    | TAIS単価マスク検索        ロ        マリック!        ファイルを選択        ジクリア     * 団じる       ダノリア     * 団じる       ダノリア     * 団じる       第1000件を取得しました。        34     医月開始日<br>R5/1/1       第5/1/1     第5/1/1/1 が追加されたこと       確認できました     確認できました                                                                                                    | <i>†</i> )* |

※ この後、1度ログアウトし、ケアレンツにログインし直してください。

#### 4. 取り込みしたデータの削除

・取込み済の価格データの削除方法です。
 ケアレンツでは、古い順に価格データを取込む必要があります。価格データの取込み漏れがあった場合、そこまでの価格データを削除し、
 順番通りに再取込みを行ってください。価格データは、適用開始日が新しいものから順に削除が可能です。
 ※今回は例として『R4/7/1』分の価格データの取込みが漏れていたため、R4/10の価格データを削除します。

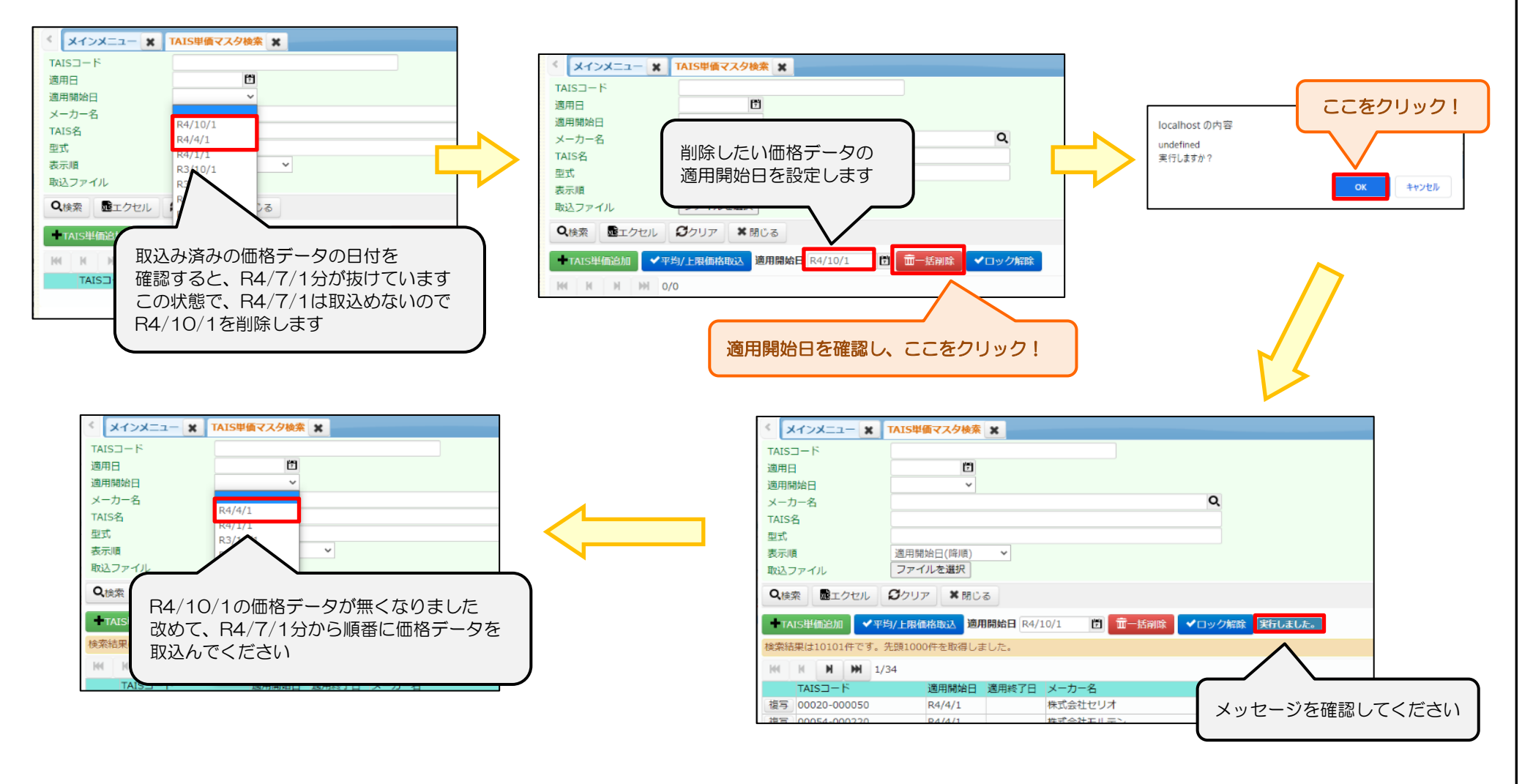

#### <u>5. その他</u>

- システムでは、アップロードしたファイルと、適用開始日の突合チェックは行っていません。 ファイルの選択と、適用開始日を間違えないようにお気を付けください。
- ② 価格データの取込み処理は、適用開始日の古い順に取込んでください。適用開始日の古いものを間に入れ込むことはできません。
- ③ 価格データは、適用開始日が新しいものから順に削除が可能です。適用開始日の古いものをピンポイントに削除することはできません。 適用開始日が古いデータを削除する場合、新しいデータから順に削除し、再度、古いデータから順に取込み直してください。
- ④ 既に同日の適用開始日のTAIS単価登録が存在する場合、自動的に削除し、今回のデータにて取込みを行います。 (同一TAISコードに対する適用期間の重複は行えません。)
- ⑤ 当月以降の公表データについても、事前に取り込むことが可能です。適用開始日になる前に、取込み処理を完了させておいてください。
- ⑥ 平均・上限価格データを取込むことで、上限チェックができるようになります。 取込み処理を行わずにいると、上限チェックがかからず、返戻になる場合があります。 定期的に当社ホームページで、平均・上限価格データが更新されていないか確認してください。 メール案内サービスを登録済みの場合は、メールにてご案内いたします。